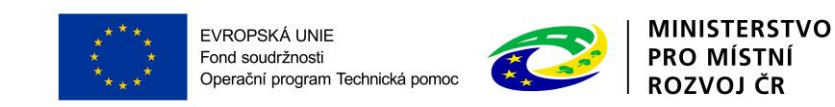

# PŘÍLOHA č. 2B PRAVIDEL PRO ŽADATELE A PŘÍJEMCE

# PŘÍRUČKA IS KP14+ PRO OPTP

# ŽÁDOST O ZMĚNU

### OPERAČNÍ PROGRAM TECHNICKÁ POMOC

Vydání 1/8, platnost od 08. 06. 2016 a účinnost od 15. 06. 2016

### Obsah

| 1 | Změ  | ěny v projektu                     | 3 |
|---|------|------------------------------------|---|
| 2 | Prav | vidla předkládání žádosti o změnu  | 3 |
| 3 | Pos  | tup vytvoření žádosti o změnu      | 4 |
| 3 | .1   | Kontrola žádosti o změnu           | 7 |
| 3 | .2   | Finalizace žádosti o změnu         | 7 |
| 3 | .3   | Storno finalizace žádosti o změnu  | 7 |
| 3 | .4   | Podepsání a podání žádosti o změnu | 7 |

### **1** ZMĚNY V PROJEKTU

Změny v projektech jsou řešeny změnovým řízením v MS2014+ zpracováním žádosti o změnu. Změnové řízení může být zahájeno:

- před schválením právního aktu, kdy dochází ke změnám na žádosti o podporu a
- po schválení právního aktu, kdy změna v projektu může vyvolat změnu právního aktu.

## Změny jsou do dat žádosti/projektu promítnuty až po schválení Žádosti o změnu ze strany ŘO OPTP.

Výčet možných změn je uveden v Pravidlech pro žadatele a příjemce OPTP 2014 – 2020 v kapitole Změny žádosti o podporu/projektu – Žádost o změnu, kde je také uvedeno, jaké změny jsou podstatné nebo podstatné s dopadem na právní akt.

### 2 PRAVIDLA PŘEDKLÁDÁNÍ ŽÁDOSTI O ZMĚNU

Během probíhajícího změnového řízení lze vytvářet nové a podávat rozpracované zprávy o realizaci ("ZoR") projektu, zjednodušené žádosti o platbu ("ZŽoP") a zprávy o udržitelnosti projektu ("ZoU") za určitých podmínek:

- A. V případě, že má změna vliv na podávanou ZŽoP/ZoR/ZoU projektu musí příjemce podat žádost o změnu před podáním této ZŽoP/ZoR/ZoU projektu, a to nejpozději s datem ukončení etapy/projektu.
- B. Výjimku tvoří mzdové projekty, kde je možné požádat o přesun nevyčerpaných finančních prostředků nejpozději 15 p.d. po ukončení etapy/projektu.
- C. V případě, že bude v rámci etapy/projektu realizovaná úspora (finanční prostředky se nepřevádí do dalších etap) nebo proběhne krácení ZŽoP za jakékoliv porušení, musí příjemce podat po schválení ZŽoP ve 2. stupni žádosti o změnu, aby se finanční plán rovnal ZŽoP. ŘO OPTP žádost o změnu navrhne a příjemce jí schválí elektronickým podpisem. V případě úspory či krácení v projektu může být změnový právní akt vydán až s následující změnou.

<u>Upozornění:</u> V případě změny finančního plánu (např. sloučení etap, nebo převod finančních prostředků z jedné etapy do druhé) nesmí existovat založená Žádost o platbu na řádku finančního plánu, který má být změnou dotčen.

### **3** POSTUP VYTVOŘENÍ ŽÁDOSTI O ZMĚNU

Žádost o změnu vytvořte v MS2014+ stisknutím tlačítka "Žádost o změnu" a "Vytvořit žádost o změnu".

| Hodnocení operace         | $\sim$ |                         |  |
|---------------------------|--------|-------------------------|--|
| Hodnocení                 |        |                         |  |
| Žádost o přezkum rozhodnu | utí    |                         |  |
| Informování o realizaci   | $\sim$ |                         |  |
| Žádost o změnu            |        |                         |  |
| Kontroly                  | $\sim$ |                         |  |
| Kontroly                  |        |                         |  |
| Profil objektu            | $\sim$ |                         |  |
| Nová depeše a koncepty    |        |                         |  |
| Přehled depeší            |        | Navigace                |  |
| Poznámky                  |        | Operace                 |  |
| Úkoly                     |        | Vytvořit žádost o změnu |  |

Založí se záznam nové změny a kliknutím na vytvořený záznam (řádek) se otevřou nové záložky pro žádost o změnu.

| ŽÁDOST O ZMĚNU                           |                       |                    |              |
|------------------------------------------|-----------------------|--------------------|--------------|
| Název projektu CZ                        | Datum účinnosti změny | Pořadové číslo ŽoZ | Stav         |
| Y                                        | <b>T</b>              | <b>T</b>           | <b>T</b>     |
| Seminář pro žadatele - výzva č. 1 ver. 2 |                       | 1                  | Rozpracována |

Nejprve se otevře záložka Obrazovky žádosti o změnu. Je potřeba ale začít na záložce Žádost o změnu (překliknout v levém menu).

Obrazovky žádosti o změnu

Žádost o změnu

Na záložce "Žádost o změnu" se stisknutím tlačítka "Výběr obrazovek pro vykázání změn" se při první změně nebo v případě, že všechny předchozí změny byly vypořádány, zobrazí všechny záložky, které byly součástí žádosti o podporu.

POZOR!!! V případě, že některé z předchozích žádostí o změnu nejsou vypořádány, nezobrazují se vybrané záložky v aktuální založené žádosti o změnu.

| ŽÁDOST O ZMĚNU                                                                                                    |                                                                                                    |                                                                                                    |
|----------------------------------------------------------------------------------------------------|----------------------------------------------------------------------------------------------------|----------------------------------------------------------------------------------------------------|
| 🗙 SMAZAT 🖌 KONTROLA 🔒 FINALIZACE 🚔 TISK                                                                                                    |                                                                                                    |                                                                                                    |
| NÁZEV PROJEKTU CZ<br>Seminář pro žadatele - výzva č. 1 ver. 2<br>STAV<br>Rozpracována<br>Výběr obrazovek pro vykázání změn<br>TYP závažnosti | 2 žoz<br>2<br>TI ZMĚNY<br>I ZMĚNY<br>I ZMĚNY<br>I ZMĚNY<br>I I ZMĚNY<br>I I I I I I I I I I I I I I I I I I I | REGISTRAČNÍ ČÍSLO PROJEKTU<br>CZ.08.1.125/0.0/0.0/15_005/0000031<br>Žádost o změnu<br>Datum založení Datum Finalizace<br>10. prosince 2015<br>Datum podpisu <u>Datum podání aktuální verze</u> |
| Historie stavů<br>Název stavu žádosti o změnu                                                                                                | Uložit Storno<br>Datum přepnutí                                                                               | Uživatel, který provedl přepnutí stavu                                                                                                    |
| Rozpracovana                                                                                                    | 10. 12. 2015 14:31                                                                                            | DVPETLEN<br>Stránka 1 z 1, položky 1 až 1 z 1                                                                                                    |

Označením obrazovky vyberete záložku a tím i datové oblasti, kde chcete provést změnu. Na konci stránky je nutné po označení stisknout tlačítko spustit. Editaci žádosti o změnu je možné provádět pouze přes obrazovky, které jsou do žádosti o změnu k editaci vybrány. Ostatní obrazovky jsou needitovatelné. Stejným způsobem lze přidat další obrazovky.

| VÝBĚR OBRAZO                                                                                                    | VEK DO ŽOZ            |         |  |  |  |
|----------------------------------------------------------------------------------------------------|-----------------------|---------|--|--|--|
| Pro výběr obrazovek označte relevantní obrazovky a výběr potvrďte.                                                                                       |                       |         |  |  |  |
| Je možné, že některá z vybraných obrazovek je nedělitelně závislá na jiné. V tomto případě budou k editaci automaticky vybrány i tyto závislé obrazovky. |                       |         |  |  |  |
| Seznam závislostí, zobrazen pouze pro informaci, je uveden pod tlačítkem níže.                                                                           |                       |         |  |  |  |
| Nedělitelně závislé obrazovky                                                                                                    |                       |         |  |  |  |
| Kód<br>obrazovky/listové<br>datové oblasti                                                                                                    | Název obrazovky       |         |  |  |  |
| <b>T</b>                                                                                                    | <b>Y</b>              |         |  |  |  |
| PRJ                                                                                                    | Projekt               |         |  |  |  |
| POP                                                                                                    | Popis projektu        |         |  |  |  |
| INDI                                                                                                    | Indikátory            |         |  |  |  |
| HORIZ                                                                                                    | Horizontální principy |         |  |  |  |
| PRIL                                                                                                    | Dokumenty             |         |  |  |  |
| ET                                                                                                    | Etapy projektu        |         |  |  |  |
| DOP0                                                                                                    | Dopad projektu        |         |  |  |  |
| SUBJ                                                                                                    | Subiekty              |         |  |  |  |
|                                                                                                    |                       | Spustit |  |  |  |

V případě, že některé obrazovky jsou závislé (dle tabulky nedělitelných závislých obrazovek) na ostatních obrazovkách, systém je automaticky přidá do výběru. Nedělitelné závislé obrazovky jsou označeny kódem.

V průběhu editace žádosti o změnu je možné výběr změnit. Zvolte záložku "Obrazovky žádosti o změnu" a zobrazí se vám seznam vybraných obrazovek. V seznamu obrazovek vybraných do aktuální žádosti o změnu označte obrazovku, kterou chcete z výběru odstranit a smažte ji tlačítkem "Smazat záznam".

| OBRAZOVKY ŽÁDOSTI O ZMĚNU            |                  |  |  |
|--------------------------------------|------------------|--|--|
| 🗙 SMAZAT 💉 KONTROLA 🔒 F              | INALIZACE 🖶 TISK |  |  |
| Kód obrazovky/listové datové oblasti | Název obrazovky  |  |  |
| Ţ                                    |                  |  |  |
| SUBJ                                 | Subjekty         |  |  |
| ADR                                  | Adresy subjektu  |  |  |
| OS                                   | Osoby subjektu   |  |  |
| UCET                                 | Účty subjektu    |  |  |
| INDI                                 | Indikátory       |  |  |
| I I ► Položek na stránku 25 ▼        |                  |  |  |
| Smazat záznam                        |                  |  |  |

Aktivováním jednotlivých obrazovek se zaktivní (zpřístupní k editaci) datové oblasti, které chcete změnit.

| Datová oblast žádosti 🔨   |  |  |
|---------------------------|--|--|
| Obrazovky žádosti o změnu |  |  |
| Žádost o změnu            |  |  |
| Projekt                   |  |  |
| Popis projektu            |  |  |
| Umístění 🔨                |  |  |
| Dopad projektu            |  |  |
| Cílová skupina            |  |  |
| Subjekty                  |  |  |
| Adresy subjektu           |  |  |
| Osoby subjektu            |  |  |
| Účty subjektu             |  |  |

Postup vyplnění záložek je stejný a je popsán v příručce pro podání projektové žádosti. Na záložce žádost o změnu je pole datum účinnosti změny, které nevyplňujte. V případě nevyplnění, je změna platná po schválení žádosti o změnu ŘO OPTP. Není možné mazat záznamy, které byly součástí žádosti o podporu. Tyto záznamy je možné pouze upravit. Vždy zvolte v poli "**akce prováděná se záznamem, jak ji chceme promítnout zpět do projektu**" hodnotu <u>záznam upraven</u>. V případě **nového záznamu**, stiskněte tlačítko <u>Nový záznam</u> a zvolte hodnotu <u>Záznam vytvořen</u>. Některé obrazovky pro editaci vyžadují stisknutí tlačítka Vykázat změnu. Do té doby není možné na dané obrazovky provádět žádné úpravy.

V případě, že **požadavek na žádost o změnu přišel od manažera projektu ŘO OPTP**, který do žádosti o změnu vybral množinu obrazovek, žadatel/příjemce přes tuto žádost o změnu smí vykázat další změnu navíc (přidat k editaci další obrazovku), ale nesmí z výběru odebrat obrazovku, která byla zvolena manažerem projektu ŘO OPTP. Žádost o změnu je možné schválit/zamítnout pouze jako kompletní. Není možné schválit/zamítnout pouze část požadované změny. Pokud tento případ nastane, bude žádost o změnu ŘO OPTP vrácena žadateli/příjemci k přepracování.

#### 3.1 KONTROLA ŽÁDOSTI O ZMĚNU

Po vyplnění datové oblasti se provede kontrola žádosti o změnu stisknutím tlačítka kontrola.

V případě, že alespoň jedna z kontrol skončila chybou, systém zobrazí seznam chybových/informačních hlášek zjištěných kontrolami; s aktivním odkazem na záložku, které se kontrola týká. V případě, že kontrola proběhla úspěšně, zobrazí se hláška *"Kontrola proběhla v pořádku"*. Následně můžete žádost o změnu finalizovat.

### 3.2 FINALIZACE ŽÁDOSTI O ZMĚNU

Stisknutím tlačítka "Finalizace" se finalizuje (zamkne) žádost o změnu k editaci.

#### 3.3 STORNO FINALIZACE ŽÁDOSTI O ZMĚNU

V případě, že potřebujete žádost o změnu ještě upravit před podepsáním a odesláním na ŘO OPTP stiskněte tlačítko "Storno finalizace". V případě, že ŘO OPTP vrátil žádost o změnu k přepracování, pro editaci stiskněte tlačítko "Storno finalizace".

#### 3.4 PODEPSÁNÍ A PODÁNÍ ŽÁDOSTI O ZMĚNU

Po finalizaci je třeba, aby signatáři úlohy (žádosti o změnu) podepsali příslušný dokument. Podepsání je prováděno pomocí elektronického podpisu. Platí stejné podmínky jako u podepisování žádosti o podporu.